## **Summons Service Executed**

- **STEP 1.** Click on **Adversary** on the ECF Main Menu Bar.
- **STEP 2.** Click on **Complaint & Summons**.
- **STEP 3.** Insert the case number using the YY-NNNN format.
  - Click Next.
- **STEP 4.** Select **Summons Service Executed**.
  - Click Next.
- **STEP 5.** A message screen displays.
  - Click Next.
- **STEP 6.** Select the party **served** screen displays.
  - Click and highlight the party or parties that were served.
  - □ If multiple parties to be selected, press and hold the **Ctrl** key while clicking on the appropriate parties.
  - Click Next.
- **STEP 7.** The **Enter date served** screen displays.
  - Enter the date served in the MM/DD/YYYY format.
    - Click Next.
- **STEP 8.** Answer the question: Is this service of an alias summons?
  - Click Next.
- **STEP 9.** The **Filename** screen displays.
  - Click on **Browse...** to locate the PDF document you created. Highlight and rightclick to open the document to verify it is the correct one. If the correct document has been selected, close Adobe.
  - Click **Open** in the Choose File to Upload dialogue box to paste the document into the **Filename** field.
  - Click Next.
- **STEP 10.** The **Docket Text: Modify as Appropriate** screen displays.

- Use the drop down list to select any extra information that may be required to complete the docket text or leave blank.
- Click Next.
- **STEP 11.** The **Docket Text: Final Text** screen displays.
  - Click Next.
- **STEP 12.** The **Notice of Electronic Filing** screen displays.